# FECHAMENTO – ATIVO IMOBILIZADO

1) Cálculo das amortizações (depreciações)

| Tratamentos<br>Status dos contextos                   | ∡ Amortizações<br>Reavaliação                                                                                           | ⊿ Movimentos<br>Transf. despesas em ativo                                                                                                    | 00 |
|-------------------------------------------------------|----------------------------------------------------------------------------------------------------|----------------------------------------------------------------------------------------------------|----|
| Geração doc. contabilísticos<br>Docs. contabilísticos | Cálculo amortizações<br>Simulação amortizações<br>Imparidade<br>Geração fluxos provisórios<br>Fecho periodo e exercício | Modif. imputação contabilística<br>Modif. método amortização<br>Transfer. analítica / geográfica<br>Dispersão em massa de bens<br>Saída de activo |    |
|                                                       |                                                                                                    | ∡Interface<br>Movimentos a integrar<br>Integração dos movimentos                                                                                  |    |

Programa responsável pelo cálculo das depreciações do contexto contabilístico dos bens patrimoniais.

## Cálculo amortizado

| SELEC      | ÇÃO SO    | CIED.      |             |                  |                |  |
|------------|-----------|------------|-------------|------------------|----------------|--|
| I 🔍        |           |            |             |                  |                |  |
| Ca         | lcular    | Socied.    | Razão Socia | 4                |                |  |
| 1          |           | 100        | OPUS CONS   | SULTORIA LTDA    |                |  |
| 2          |           |            |             |                  |                |  |
| SELEC.     | ESTAB     |            |             |                  |                |  |
| •          |           |            |             |                  |                |  |
| Ca         | lcular    | Estab.     | Descrição   |                  |                |  |
| 1          |           | 10         | OPUS CONS   | SULTORIA LTDA    |                |  |
| 2          |           |            |             |                  |                |  |
|            | XTOS D    | E AMORTI   | ZAÇÃO       |                  |                |  |
|            |           |            |             |                  |                |  |
| Ca         | lcular    | Contexto   |             | Data início exe. | Período início |  |
| 1          |           | Contab. e  | fiscal      | 01-01-2017       | 01-08-2017     |  |
| 2          |           |            |             |                  |                |  |
| OPÇÕES     |           |            |             |                  |                |  |
| 🗹 Forçar o | o calculo | das amorti | zações      |                  |                |  |

### 2) Contabilização do Módulo de Ativo Imobilizado

| ŵ        | Administração                                                                                                    | Ativos                                      |                               |                                              |                                                              |
|----------|----------------------------------------------------------------------------------------------------|---------------------------------------------|-------------------------------|----------------------------------------------|--------------------------------------------------------------|
|          | Desenvolvimento                                                                                                    |                                             | Despesas<br>Plano de produção | Bens contabilísticos                         | Plano de amortização                                         |
| o°       | Parametrização                                                                                                    |                                             | Fiano de produção             |                                              |                                                              |
|          | Dados de base                                                                                                    |                                             |                               |                                              |                                                              |
| 104      | Relação cliente                                                                                                    | Tratamentos                                 |                               |                                              | 0 0                                                          |
| ö        | Compras                                                                                                    |                                             | Status dos contextos          | ▲ Amortizações                               | ▲ Movimentos                                                 |
| ÷        | Vendas                                                                                                    |                                             | Interface contab.             | Reavaliação<br>Cálculo amortizações          | Transt. despesas em ativo<br>Modif, imputação contabilística |
| 6        | Stocks                                                                                                    |                                             | Geração doc. contabilísticos  | Simulação amortizações                       | Modif. método amortização                                    |
| <u>a</u> | Produção                                                                                                    |                                             | 001 001 101 0000              | Imparidade                                   | Transfer. analítica / geográfica                             |
| ₩.       | Controlo de gestão                                                                                                    |                                             |                               | Geração fluxos provisórios                   | Dispersão em massa de bens<br>Saída de activo                |
|          | Contabilidade                                                                                                    |                                             |                               | recho penduo e exercicio                     |                                                              |
|          | Contabilidade terceiros                                                                                                    |                                             |                               |                                              | Movimentos a integrar                                        |
| Ê        | Deciarações                                                                                                    |                                             |                               |                                              | Integração dos movimentos                                    |
| 1        | Ativos                                                                                                    |                                             |                               |                                              | Copiar para área de transfência.(Command+C                   |
| In I     | lerminais portâteis                                                                                                    |                                             |                               |                                              |                                                              |
|          |                                                                                                    |                                             |                               |                                              |                                                              |
| In<br>©  | terface contab.                                                                                                    |                                             |                               |                                              | SAGE ¥                                                       |
| In<br>©  | terface contab.                                                                                                    | 10                                          |                               | Socied.+ L                                   | SAGE <del>v</del>                                            |
| ln<br>©  | terface contab.                                                                                                    | io<br>ie v                                  | Det. analitico                | Socied. * Lu<br>100 Q. 🗃 💷 🛛                 | SAGE ▼<br>sgislação<br>JRA                                   |
| In<br>©  | terface contab.                                                                                                    | io<br>te v                                  | 🗌 Det. analitico              | Socied. * La<br>100 OPUS CONSULTORIA LTDA    | sage ▼<br>sgislação<br>Brasil                                |
| ln<br>©  | terface contab.                                                                                                    | io<br>ie v                                  | 🗌 Det. analitico              | Socied. * Lo<br>100 OPUS CONSULTORIA LTDA    | sage ▼<br>sgislação<br>sRA<br>Bressi                         |
| In<br>Ø  | terface contab.                                                                                                    | io<br>ie 🗸                                  | 🗌 Det. analitico              | Socied. * Lt<br>100 OPUS CONSULTORIA LTDA    | sAGE ▼<br>sagistação<br>sRA<br>Brasil                        |
| In<br>Ø  | terface contab.                                                                                                    | io<br>ie v                                  | Det. analitico                | Socied. * Lt<br>100 OPUS CONSULTORIA LTDA    | sage ▼<br>sgistação<br>BRA<br>Brasit                         |
| In<br>Ø  | terface contab.                                                                                                    | io<br>ie 🗢                                  | Det. analitico                | Socied. * Lt<br>100<br>OPUS CONSULTORIA LTDA | sAGE ▼<br>sgislação<br>RA<br>Brasil                          |
| In<br>©  | terface contab.<br>( ) ()<br>Simulação<br>Estab.<br>Descrição<br>1 0 OPUS CONSULT<br>2 0                                                                                                    | io<br>ie 🛷                                  | Det. analitico                | Socied. * La<br>100 OPUS CONSULTORIA LTDA    | sgislação<br>RA<br>Brasi                                     |
|          | terface contab.<br>Contability of the second second s | io<br>ie 🔷<br>FORIA LTDA                    | Det. analitico                | Socied. * La<br>100 OPUS CONSULTORIA LTDA    | sgislação<br>RA<br>Brasi                                     |
|          | terface contab.                                                                                                    | io<br>ie v                                  | Det. analitico                | Socied. * La<br>100<br>OPUS CONSULTORIA LTDA | sgislação<br>RA<br>Brasi                                     |
|          | terface contab.                                                                                                    | to<br>re v                                  | Det. analitico                | Socied. * La<br>100 OPUS CONSULTORIA LITDA   | sgislação<br>JRA<br>Brasil                                   |
|          | terface contab.                                                                                                    | io<br>te v v<br>toria LtDA<br>Descr.        | Det.analitico                 | Socied. * La<br>100 OPUS CONSULTORIA LTDA    | sAGE ▼<br>bgislação<br>BRA<br>Brasil                         |
|          | terface contab.                                                                                                    | io<br>te v v<br>torkia LtDa<br>DS<br>Descr. | Det. analitico                | Socied. * La<br>100<br>OPUS CONSULTORIA LTDA | sAGE ▼<br>bgislação<br>JRA<br>Brasit                         |

Após selecionar o exercício corrente e sociedade, no botão ações da linha, escolher a opção "TODOS", irá listar todos os tipos de documentos do ativo imobilizado para contabilizar.

#### 3) Abrir e fechar Período do Módulo de Ativo Fixo

#### Ir ao menu do programa, Parametrização > Ativos > Contextos de amortização

| Col                         | nte      | extos d<br>D 🖸                                       | e a  | amortiza                                             | açã      | 0                |                  |                                |                                                                         |                                                  |                                                 |     |                   | SAGE 🔻    |
|-----------------------------|----------|------------------------------------------------------|------|------------------------------------------------------|----------|------------------|------------------|--------------------------------|-------------------------------------------------------------------------|--------------------------------------------------|-------------------------------------------------|-----|-------------------|-----------|
| <b>Soc</b>                  | c        | *<br>OPUS CONSULTO                                   | Q I  | TDA                                                  |          |                  | Context          | to <del>×</del><br>b. e fiscal |                                                                         | <b>*</b>                                         |                                                 |     | Status fecho<br>Q |           |
| Prin                        | cipa     | Exercíci                                             | o/Pe | ríodo                                                |          |                  |                  |                                |                                                                         |                                                  |                                                 |     |                   |           |
|                             | DEF      | INIÇÃO DOS I                                         | EXER | CÍCIOS                                               |          |                  |                  |                                |                                                                         |                                                  |                                                 |     |                   |           |
| •                           | Q        |                                                      |      |                                                      |          |                  |                  |                                |                                                                         |                                                  |                                                 |     |                   |           |
|                             |          | Data início                                          |      | Data fim                                             |          | Status           | т                | axa 39 bis                     | Tipo diferido                                                           | Regra diferida                                   |                                                 | Тах | a diferida        |           |
| 1                           |          | 01-01-2016                                           |      | 31-12-2016                                           |          | Fechado          |                  | 0,00                           |                                                                         | v                                                |                                                 | × . | 0,00              |           |
| 2                           |          | 01-01-2017                                           | -    | 31-12-2017                                           | -        | Corrente         |                  | 0,00                           |                                                                         | *                                                |                                                 | ~   | 0,00              |           |
| 3                           |          | 01-01-2018                                           |      | 31-12-2018                                           |          | Seguinte         |                  | 0,00                           |                                                                         | •                                                |                                                 | •   | 0,00              | Copiar pa |
| 4                           |          |                                                      |      |                                                      |          |                  |                  |                                |                                                                         |                                                  |                                                 | ×   |                   |           |
| ODE                         | FINI     |                                                      | RÍOD | 05                                                   |          |                  |                  |                                |                                                                         |                                                  |                                                 |     |                   |           |
|                             |          | 12 Resultades                                        | Most | ene 15 -                                             |          |                  |                  |                                |                                                                         |                                                  |                                                 |     |                   |           |
|                             | <u>к</u> | Doto infeio                                          | MOSL | Doto fim                                             |          | Nr moooo Nr      | 00770000         | Nr. do digo                    | Status poríodo                                                          | Tipo contobilização                              |                                                 |     |                   |           |
| 1.5                         |          | 01-01-2017                                           | 69   | 31-01-2017                                           | 20       | 1                | serriarias       | Ni. de ulas                    | 1 Eechado                                                               | Προ contabilização                               | - FM                                            |     |                   |           |
| 2                           |          | 01-02-2017                                           |      | 28-02-2017                                           | (m)      | 1                | 4                | 2                              | 8 Fechado                                                               |                                                  | ·                                               |     |                   |           |
| 3                           |          | 01-03-2017                                           |      | 31-03-2017                                           | £        | 1                | 4                |                                | 1 Fechado                                                               |                                                  | · ·                                             |     |                   |           |
| 4 8                         |          | 01-04-2017                                           |      | 30-04-2017                                           | <b>m</b> | 1                | 4                | 3                              | 0 Fechado                                                               |                                                  | · •                                             |     |                   |           |
| 5                           |          | 01-05-2017                                           |      | 31-05-2017                                           | <b>m</b> | 1                | 4                | 4 3                            | 1 Fechado                                                               |                                                  | - E                                             |     |                   |           |
| 6 8                         |          | 01-06-2017                                           |      | 30-06-2017                                           | m        | 1                | 4                | 3                              | 0 Fechado                                                               |                                                  |                                                 |     |                   |           |
| 7 8                         |          | 01-07-2017                                           |      | 31-07-2017                                           | <b>m</b> | 1                | 4                | 3                              | 1 Fechado                                                               |                                                  | × E                                             |     |                   |           |
| 8 8                         |          | 01-08-2017                                           |      | 31-08-2017                                           | 曲        | 1                | 4                | 3                              | 1 Corrente                                                              | Real                                             | - E                                             |     |                   |           |
|                             |          |                                                      |      |                                                      |          |                  |                  |                                |                                                                         |                                                  |                                                 |     |                   |           |
| 9                           |          | 01-09-2017                                           |      | 30-09-2017                                           | 曲        | 1                | 4                | 3                              | 0 Aberto                                                                | Simulação                                        | - E                                             |     |                   |           |
| 9                           |          | 01-09-2017<br>01-10-2017                             |      | 30-09-2017<br>31-10-2017                             |          | 1                | 4                | 4 3<br>4 3                     | 0 Aberto<br>1 Aberto                                                    | Simulação<br>Simulação                           | - E                                             |     |                   |           |
| 9 0<br>10 0<br>11 0         |          | 01-09-2017<br>01-10-2017<br>01-11-2017               |      | 30-09-2017<br>31-10-2017<br>30-11-2017               |          | 1<br>1<br>1      | 4                | 3<br>3<br>4 3                  | 0 Aberto<br>1 Aberto<br>0 Aberto                                        | Simulação<br>Simulação<br>Simulação              | <ul> <li>▼ ■</li> <li>▼ ■</li> <li>■</li> </ul> |     |                   |           |
| 9 0<br>10 0<br>11 0<br>12 0 |          | 01-09-2017<br>01-10-2017<br>01-11-2017<br>01-12-2017 |      | 30-09-2017<br>31-10-2017<br>30-11-2017<br>31-12-2017 |          | 1<br>1<br>1<br>1 | 4<br>4<br>4<br>4 | 3<br>3<br>4<br>3               | Aberto       Aberto       Aberto       Aberto       Aberto       Aberto | Simulação<br>Simulação<br>Simulação<br>Simulação |                                                 |     |                   |           |

Mudar a situação do período para fechado (em controle de períodos) após a contabilização, e habilitar o próximo período para se tornar em período corrente e mudar o tipo de contabilização de Simulação para Real.

Com isso irá habilitar o período para contabilização.

#### Observação:

| Tratamentos          |                                                                                                    |                                                                                                    | ⊙ ⊙ |
|----------------------|----------------------------------------------------------------------------------------------------|----------------------------------------------------------------------------------------------------|-----|
| Status dos contextos | Amortizações<br>Reavaliação<br>Cálculo amortizações<br>Simulação amortizações<br>Imparidade<br>Geração fluxos provisórios | ✓ Movimentos<br>Transf. despesas em ativo<br>Modif. imputação contabilística<br>Modif. método amortização<br>Transfer. analítica / geográfica<br>Dispersão em massa de bens |     |
|                      | Fecho período e exercício                                                                                                 | Saída de activo<br>∡Interface<br>Movimentos a integrar<br>Integração dos movimentos                                                                                         |     |

Consultar a Situação do Módulo, via função de Status dos contextos.

Note que para o período na tela abaixo:

| Sta | atu<br>D ( | s do:          | s contextos                    |   |                              |                           |                     |           |               |       |              |                                      |
|-----|------------|----------------|--------------------------------|---|------------------------------|---------------------------|---------------------|-----------|---------------|-------|--------------|--------------------------------------|
| ľ   |            | Socied.<br>100 | Contexto<br>Contab. e fiscal   | Q | Período início<br>01-09-2017 | Período fim<br>30-09-2017 | Inactivos           | Cáculado  | Contabilizado | Fluxo | Fecho<br>Sim |                                      |
| Né  | mero       | de bens a      | tribuídos pela licença<br>2500 |   |                              | Número de be              | ns geridos na<br>10 | a solução |               |       | Núm          | ero de bens geridos no dossier<br>10 |

Estão com as bolinhas na cor VERDE, e o FECHO está igual a SIM, somente nesta situação, poderá ser executado o programa "Fecho Período e Exercício" encontrado nos tratamentos do módulo do ativo fixo.